## Инструкция по регистрации заявления в 1 класс будущего года

## 1. Выполнить запрос в поисковой системе: Портал образовательных услуг Калужской области.

Портал образовательных услуг Калужской области × Найти портал образовательных услуг калужской области ×

Рисунок 1 – запрос в поисковой системе.

## Либо перейти по ссылке: <u>https://edu.admoblkaluga.ru/</u>

2. На портале выбрать раздел «Регистрация заявлений»

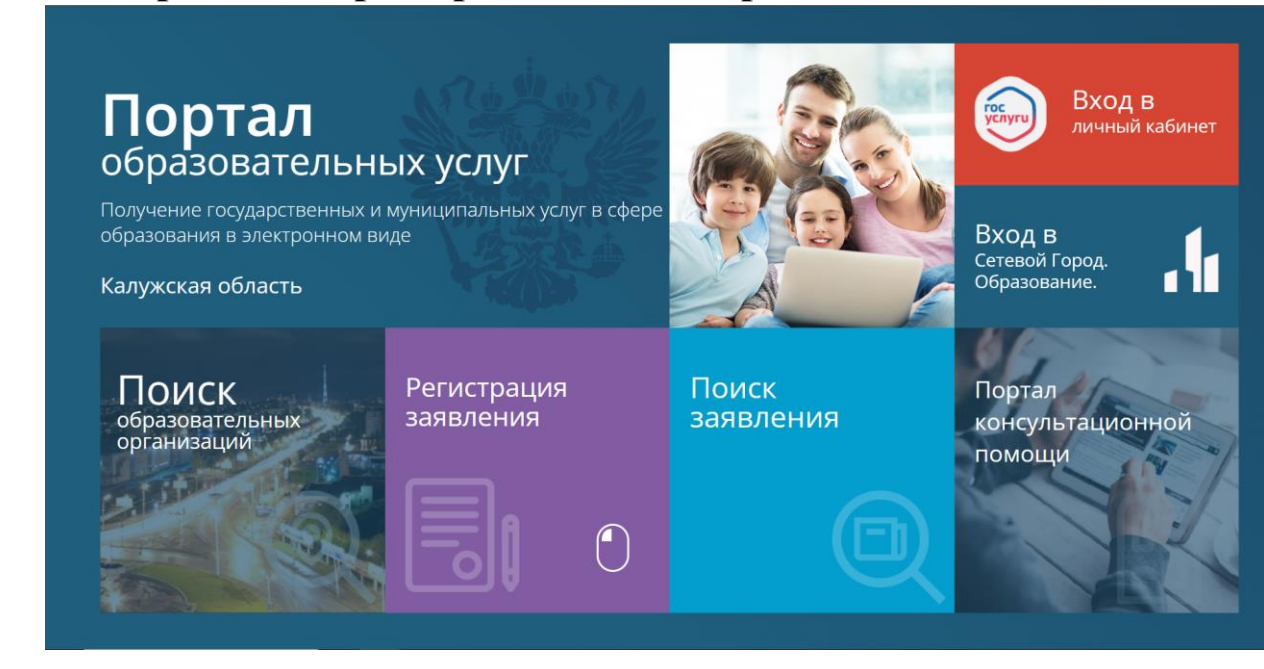

Рисунок 2 – вид Портала образовательных услуг

3. После выбора «Регистрация заявления» необходимо выбрать раздел «Регистрация заявления в 1 класс будущего года»

|                                                                               | <b>А</b><br>Выберите раз,                         | дел         |                                                    |
|-------------------------------------------------------------------------------|---------------------------------------------------|-------------|----------------------------------------------------|
| Регистрация заявления в<br>детский сад                                        | Регистрация заявления в 1<br>класс будущего года  | 0<br>0<br>0 | Регистрация заявления на<br>перевод в другую школу |
| Регистрация заявления в<br>профессиональную<br>образовательную<br>организацию | Регистрация заявления в<br>оздоровительный лагерь | ý<br>O<br>書 | 4                                                  |
|                                                                               |                                                   |             |                                                    |

Рисунок 3 – выбор раздела на портале образовательных услуг

4. После выбора «Регистрация заявления в 1 класс будущего года» откроется страница с выбором муниципалитета. Выбрать «Перемышльский район»

| 🎬 Портал образовательных услуг Калужской области                                                                                             | Войти через ЕСИА                                                                                                    |
|----------------------------------------------------------------------------------------------------|----------------------------------------------------------------------------------------------------|
| Главная » Выбор типа подачи заявления > Регистрация заявления в 1 кл                                                                         | асс будущего года                                                                                                    |
| Bнимание! Данная услуга гарантированно работает в двух последних верс<br>браузеров Google Chrome, Firefox, Internet Explorer, Safari, Яндекс | иях × Внимание! Данные заполняются на основании информации из документов.<br>Проверочное слово использует кириллицу в любом регистре и цифры.                                                                                                    |
| 💷 Регистрация заявления в 1 класс буду                                                                                                    | щего года                                                                                                    |
| Выберите муниципалитет                                                                                                    | Не выбран<br>Бабынинский район<br>Бараятинский район<br>Боровский район<br>город Обнинск<br>Дзерхинский район<br>Хиздринский район<br>Хизоровский район<br>Козельский район<br>Козельский район<br>Козельский район<br>Мапокрасский район<br>Малокрасский район<br>Малокрасский район<br>Малокрасский район<br>Малокрасский район<br>Малокрасский район<br>Малокрасский район<br>Медынский район<br>Медынский район<br>Медынский район<br>Стак-Леменский район |

Рисунок 4 – выбор муниципалитета на портале образовательных услуг.

5. После выбора муниципалитета откроется форма заполнения данных заявителя. Необходимо заполнить все поля, отмеченные звездочкой.

|                                     | Заполни<br>Поля, отмеченные звездочкой ( | ГЕ ФОРМУ:<br>*), обязательны для заполнения! |                    |
|-------------------------------------|------------------------------------------|----------------------------------------------|--------------------|
| <u>.</u>                            | Данны                                    | е заявителя                                  |                    |
| 📇 Заявитель                         |                                          | Удостоверение личности                       |                    |
| Тестовое заявление                  |                                          | Паспорт гражданина РФ                        | ~                  |
|                                     | Фамилия*                                 |                                              | Тип документа      |
| Тестовое заявление                  |                                          | 1234                                         |                    |
| Отчество                            | PWIN *                                   | 567890                                       | Серия*             |
| Три наличии заполняется обязательно |                                          |                                              | Номер*             |
| 29.01.1990                          | Ē                                        | заполнить поле                               |                    |
| 23011330                            | Дата рождения*                           | 12.03.1929                                   | Кем выдан*         |
| г. Калуга                           | Место рождения*                          | 000-000                                      | Дата выдачи*       |
| Законный представитель              | ~                                        |                                              | Код подразделения* |
|                                     | Тип заявителя*                           |                                              |                    |
| Отец                                | ¥                                        |                                              |                    |
|                                     | Тип родства*                             |                                              |                    |

Рисунок 5 – форма заполнения данных заявителя.

6. После заполнения формы ниже появится новая форма,

| )                     | нужно                                 | указать             | данные                   | ребенка.      |
|-----------------------|---------------------------------------|---------------------|--------------------------|---------------|
| Отец                  |                                       | Тип родства*        |                          |               |
|                       |                                       | ren popular         |                          |               |
| ÷                     |                                       | Данны               | е ребёнка 🕒              |               |
| 🔚 Реб                 | енок                                  |                     | Удостоверение личности   |               |
| Фамили                | я <b>*</b>                            |                     | Свидетельство о рождении | ~             |
| Имя*                  |                                       |                     | Серия*                   | тип документа |
| Отчеств               | 0                                     |                     | Номер*                   |               |
| При налич<br>Дата рох | ии заполняется обязательно<br>кдения* | (m)                 | Выдан*                   |               |
| Место р               | ожления*                              |                     | Дата выдачи*             | Ē             |
| Выберия               |                                       | ~                   | Номер актовой записи*    |               |
| высерит               | е специализацию по здоровью           | Категория здоровья* |                          |               |
|                       |                                       |                     |                          |               |
|                       |                                       |                     |                          |               |

Рисунок 6 – форма заполнения данных ребенка.

7. После заполнения формы появится еще одна с данными о проживании и регистрации. Заполнить все появляющиеся формы. После заполнения всех форм

| Подтверждение                                                          |
|------------------------------------------------------------------------|
| 🖾 Я даю <u>согласие</u> на обработку персональных данных *             |
| Проверочное слово *                                                    |
| KKIENX                                                                 |
| Введите текст с картинки                                               |
| C 🔨                                                                    |
| Для подтверждения проверочного слова нажмите зеленую кнопку с галочкой |
| ЗАРЕГИСТРИРОВАТЬ ЗАЯВЛЕНИЕ                                             |
|                                                                        |

## появится окно с согласием на обработку данных.

Рисунок 7 – подтверждение введенных данных.